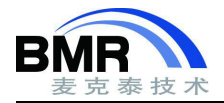

# ETM Trace 调试原理,设置与功能

### 1. ETM Trace 介绍

ETM 嵌入式跟踪宏单元

ETM 单元用于提供指令跟踪,在使能并开始跟踪后,ETM 会生成指令跟踪包,并通过 ARM CoreSight 调试架 构中的跟踪端口接口单元 TPIU 进行输出, 跟踪数据通过硬件仿真器传输到 PC 端的调试器软件, 调试器软件能够对 这些跟踪包进行解析并还原出 MCU 内部的指令执行情况。由于有完整的指令流数据的记录, ETM Trace 可以通过 对这些跟踪数据的分析,在分析代码跑飞或异常中断等情形时提供极大的帮助。

#### 1.1 芯片带有 ETM 模块

如上文所述,Trace 功能依赖于 ETM 模块跟踪记录到的 Trace 数据。但是要注意,ETM 硬件模块对于 MCU 而 言是一个可选模块,并非所有型号的 MCU 都具有 ETM,所以需要首先查询 MCU 的数据手册确认是否存在 ETM 硬 件模块。

#### 1.2 芯片的引脚数量

若查询 MCU 数据手册,确认该型号 MCU 包含 ETM 硬件模块,还需要进一步确认所使用的 MCU 的引脚情况, 部分型号 MCU 虽然内部带有 ETM 硬件模块,但是在引脚数量较少的型号中没有包含 Trace 数据的输出引脚,此时 同样无法使用 ETM Trace 功能。

#### 仿真器支持 Trace 功能 1.3

Trace 功能会产生大量 Trace 数据,因此需要用到支持 Trace 功能的仿真器例如 I-jet Trace,此类仿真器内部带 有专门的存储空间,用于缓存 Trace 数据。不支持 Trace 功能的仿真器如普通版本的 I-jet 仿真器则不支持 ETM Trace 调试功能。

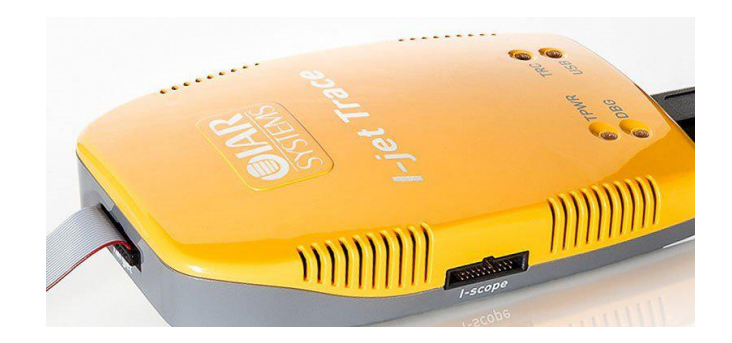

图 1 I-jet 仿真器

邮箱: info@bmrtech.com 网址: www.bmrtech.com

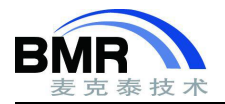

### 1.4 Trace 数据输出引脚和调试接口连接

带有 ETM 硬件模块的 MCU 会具有用于输出 Trace 数据的 GPIO 引脚, 使用 ETM Trace 时, 需要将芯片上的 Trace 数据输出引脚与调试接口连接。常用的 20 Pin JTAG 调试接口下, Trace 数据输出引脚和时钟线对应的连接位置如下 图所示:

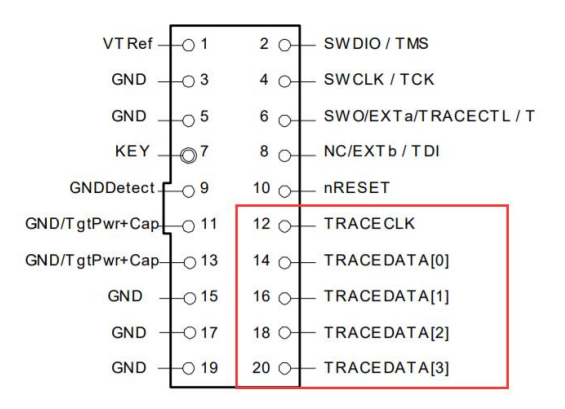

#### 图 2 JTAG 接口

### 2. ETM Trace 调试功能

借助 ETM Trace, IAR 提供了包括 Trace 指令记录、函数分析、代码覆盖率分析和 Timeline 时间线等强大的调 试功能,下面一一介绍如何使用这些功能。

### 2.1 Trace 窗口

进入调试界面后,通过 I-jet->Trace 选项打开如下界面,将显示通过 Trace 记录到的 CPU 上执行的所有指令, 支持显示包含汇编代码和 C 语句的混合视图,便于掌握指令的执行情况。在该窗口中会包含一些高亮图标来指示不同的信息,如函数调用和返回用绿色三角形表示。

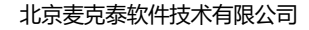

Beijing Microtec Research Software Technology Co. Ltd

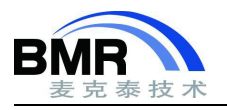

| Trace 🔻 🕈 X |                      |            |                          |                              |        |   |               |                                         |
|-------------|----------------------|------------|--------------------------|------------------------------|--------|---|---------------|-----------------------------------------|
| 0           | ×ÞÞ                  |            |                          |                              |        |   |               |                                         |
|             | Timestamp            | Address    | Trace                    |                              | Except | ^ | ~             | Traco和程序执行的程序                           |
| Þ           | 212                  | 0x4040002c | c.jal                    | main                         |        |   | × .           | TACE和在序 2011 时起点                        |
|             |                      |            | int32_t ma<br>{<br>main: | ain(void)                    |        |   |               | 函数调用                                    |
| •           | 213                  | 0x404003fc | c.addi16sp               | -0x10                        |        |   | - <b>r</b>    | 21 30 10/11                             |
|             | 214                  | 0x404003fe | c.swsp                   | ra, 0xC                      |        |   | -             |                                         |
|             |                      |            | callCoun                 | nt = 0;                      |        |   |               |                                         |
|             | 215                  | 0x40400400 | SW                       | zero, -0x16(gp)              |        |   | - 4           | 承数返回                                    |
|             | 216                  | 0x40400404 | c.j                      | 0x40400408                   |        |   |               | u xei                                   |
|             |                      |            | while (c                 | callCount < 1)               |        |   | _             |                                         |
|             | 217                  | 0x40400408 | lw                       | a0, -0x16(gp)                |        |   |               | 导航书签                                    |
|             | 218                  | 0x4040040c | c.li                     | a1, 1                        |        |   |               | .,,,,,,,,,,,,,,,,,,,,,,,,,,,,,,,,,,,,,, |
|             | 219                  | 0x4040040e | blt                      | a0, a1, 0x40400406           |        |   |               |                                         |
|             |                      |            | DoFore                   | egroundProcess();            |        |   | - b           | <b>由</b> 断                              |
| >           | 220                  | 0x40400406 | c.jal                    | DoForegroundProcess          |        |   |               |                                         |
|             |                      |            | static voi<br>{          | id DoForegroundProcess(void) |        |   |               |                                         |
|             | DoForegroundProcess: |            |                          |                              |        |   | <b>搜</b> 案的结果 |                                         |
|             | 221                  | 0x404002f0 | c.addi16sp               | -0x20                        |        |   |               |                                         |
|             | 222                  | 0x404002f2 | c.swsp                   | ra, 0x1C                     |        |   |               |                                         |
|             | NextCounter();       |            |                          |                              |        |   |               |                                         |
| >           | 223                  | 0x404002f4 | c.jal                    | NextCounter                  |        | - |               |                                         |
| -           |                      |            |                          |                              |        |   |               |                                         |

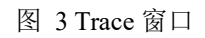

为了便于找到关注的问题位置,在 Trace 窗口中右键即可打开 Find 搜索窗口,可以迅速跳转到源码关键位置处。

| Т    | race窗口                                             |                                                | < <li></li> | Enable<br>Clear<br>Embed Source<br>Browse |   |                                    |                   |
|------|----------------------------------------------------|------------------------------------------------|-------------|-------------------------------------------|---|------------------------------------|-------------------|
| Trac |                                                    |                                                |             | Find<br>Find All                          | E | Find<br>Find Next<br>Find Previous | F<br>G<br>Shift-G |
| Þ    | Timestamp Address<br>212 0x4040002c                | Trace<br>c.jal<br>int32 t ma                   |             | Navigate<br>Bookmarks<br>Timestamp        |   | Clear                              | Shift-F           |
| •    | 213 0x404003fc                                     | {<br>main:<br>Find in Trace                    |             | Save                                      |   |                                    | x                 |
|      | 215 0x40400400<br>216 0x40400404                   |                                                |             |                                           |   |                                    | Find Cancel       |
|      | 217 0x40400408<br>218 0x4040040c<br>219 0x4040040c | Match whole word     Only search in one column |             |                                           |   |                                    |                   |
| >    | 220 0x40400406                                     | Address range                                  | e           | - 0                                       |   |                                    |                   |

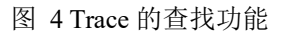

## 2.2 Function Trace 窗口

Function Trace 窗口能够提供函数级别的函数调用和返回关系,在不想要关注函数内部细节进行问题分析的时候这个窗口非常有用。下图中用红框高亮了 main 函数的调用和返回位置,蓝色箭头则显示了 DoForegroundProcess 函数的调用和返回位置。

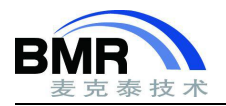

## 函数级Trace窗口

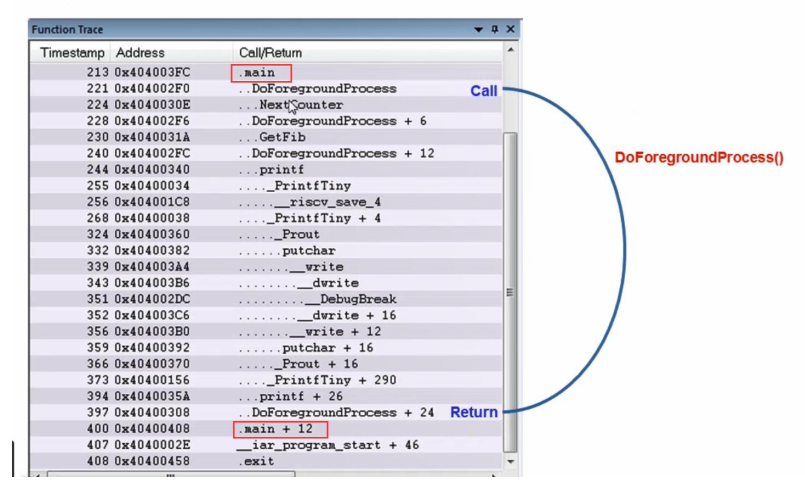

图 5 Function Trace 窗口

### 2.3 Timeline 时间窗口

除了上述形式的函数分析外, IAR 还提供了 Timeline 视图, 能够在时间轴上清晰的展现函数的执行情况, 以及 各子函数的执行时间, 借助 Timeline 视图, 可以清晰的了解函数的调用层级关系, 以及函数时序和时间占用方面的 信息。

Timeline 的时间间隔可以进行调整,可以放大后关注想要了解的函数的执行情况,下图中显示了 printf 函数在执行时子函数的调用层级及执行时间等信息。

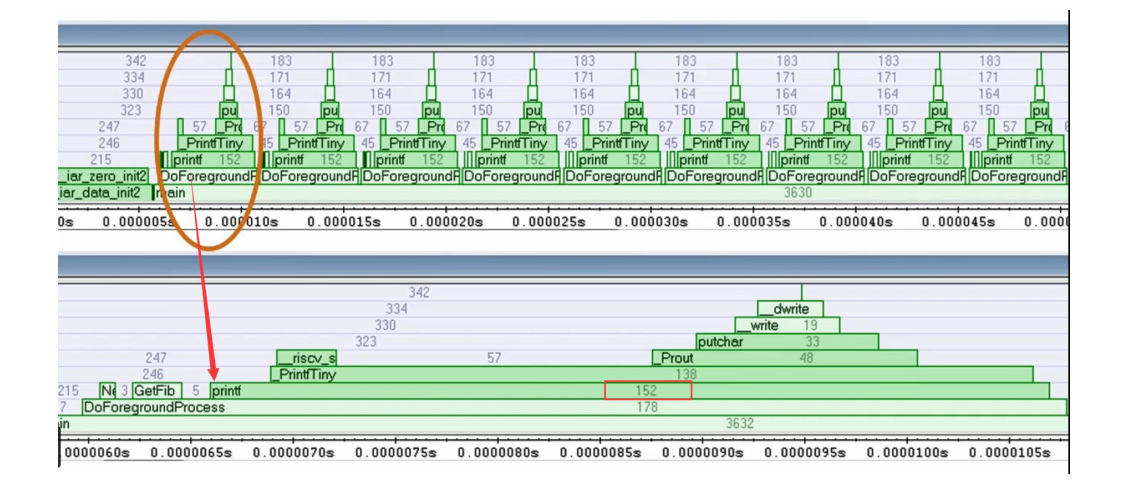

图 6 Timeline 窗口

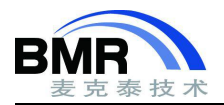

#### 函数分析功能 2.4

通过 I-jet->Function Profiling 打开函数分析窗口,基于 Trace 记录的数据,可以分析得出执行最多次数的函数,即 占用 CPU 运行时间最多的函数,针对性的对这些函数进行优化可以进一步提示系统性能。

| ×    | 0    |                   |            |                |  |  |  |  |
|------|------|-------------------|------------|----------------|--|--|--|--|
|      | Fund | tion              | PC Samples | PC Samples (%) |  |  |  |  |
|      | 1    | OS_TaskIdle       | 1132423    | 46.58          |  |  |  |  |
|      | V    | OSTaskidleHook    | 703766     | 28.95          |  |  |  |  |
|      | V    | OS_CPU_SR_Save    | 288266     | 11.86          |  |  |  |  |
| ē    | V    | OS_CPU_SR_Restore | 196211     | 8.07           |  |  |  |  |
| rofi | V    | App_TaskIdleHook  | 93401      | 3.84           |  |  |  |  |
| n P  | V    | OSTimeTick        | 11188      | 0.46           |  |  |  |  |
| ctic | V    | OSTaskStkChk      | 1987       | 0.08           |  |  |  |  |
| Ē    | V    | OS_TaskStatStkChk | 931        | 0.04           |  |  |  |  |

图 7 Function Profiling 窗口

#### 函数覆盖率分析 2.5

在源码测试过程中,往往需要进行函数覆盖率分析,检查所有的函数是否有被执行到,IAR 函数覆盖率分析能 够显示出整个工程、某个 C 文件和某一个函数内部的执行情况, 若所有函数和指令都被执行到了, 则显示为绿色, 未执行到的部分则以红色显示,部分被执行的则是红绿混合。

通过函数覆盖率分析,可以进一步分析哪些函数分支未被执行到,测试团队可以参考函数覆盖率分析结果针对 性的修改测试用例、保证源码的质量。

下图中红色显示的函数即未被执行到,点击跳转到对应源码位置进行进一步分析,可以发现此处为一个判断语 句且该判断条件一直未成立。

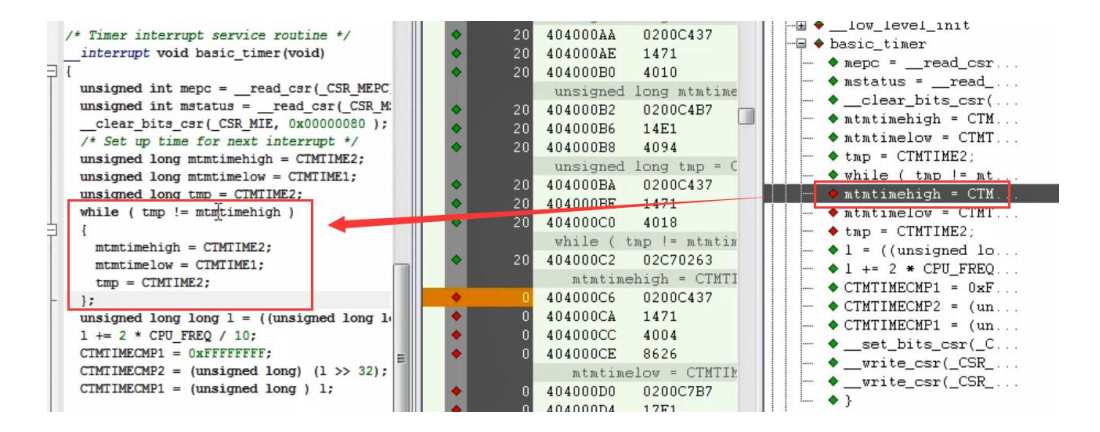

图 8 代码覆盖率窗口